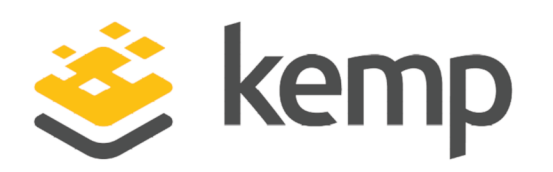

### Installation Guide

UPDATED: 16 March 2021

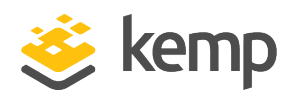

#### **Copyright Notices**

Copyright © 2002-2021 Kemp Technologies, Inc. All rights reserved. Kemp Technologies and the Kemp Technologies logo are registered trademarks of Kemp Technologies, Inc.

Kemp Technologies, Inc. reserves all ownership rights for the LoadMaster and Kemp 360 product line including software and documentation.

Used, under license, U.S. Patent Nos. 6,473,802, 6,374,300, 8,392,563, 8,103,770, 7,831,712, 7,606,912, 7,346,695, 7,287,084 and 6,970,933

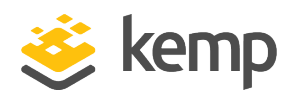

### **Table of Contents**

| 1 Introduction                                                   | 4  |
|------------------------------------------------------------------|----|
| 1.1 Related Firmware Version                                     | 4  |
| 2 Installing a VLM                                               | 5  |
| 2.1 Static MAC Addresses must be Configured                      | 5  |
| 2.2 Download the KVM VLM                                         | 5  |
| 2.3 Extract the KVM Disk Image                                   | 5  |
| 2.4 Add Image to Nutanix AHV Using Prism Central                 | 6  |
| 2.5 Deploy the Kemp LoadMaster from an Image Using Prism Central | 7  |
| 2.6 Start the Kemp LoadMaster                                    | 11 |
| 2.7 License and Configure the LoadMaster                         | 12 |
| 3 Troubleshooting                                                | 16 |
| 3.1 Configuring the LoadMaster Using the Console                 | 16 |
| 3.2 Nutanix Cloning                                              |    |
| 3.3 Factory Reset                                                |    |
| 3.4 Preventing agetty##: ttyS0: ioctl: Input/output Errors       |    |
| References                                                       |    |
| Last Updated Date                                                | 20 |

1 Introduction

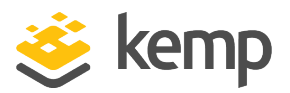

## 1 Introduction

The Kemp Virtual LoadMaster (VLM) is a version of the Kemp LoadMaster that runs as a Virtual Machine (VM) in a hypervisor and can provide all the features and functions of a hardware-based LoadMaster.

This document describes the installation of the VLM in a Nutanix Acropolis Hypervisor Virtualization (AHV) environment. The VLM has been tested with Nutanix AHV and has been certified as **Nutanix Ready**.

Nutanix AHV is a license-free virtualization solution included with Acropolis that delivers enterprise virtualization ready for a multi-cloud world. With Acropolis and AHV, virtualization is tightly integrated into the Enterprise Cloud OS rather than being layered on as a standalone product that must be licensed, deployed, and managed separately. Common tasks such as deploying and protecting VMs are managed centrally through Nutanix Prism, rather than utilizing disparate products and policies in a piecemeal strategy.

There are several different versions of the VLM available. Full details of the currently supported versions are available on our website: <u>www.kemptechnologies.com</u>.

The Nutanix virtual machine guest environment for the VLM, at minimum, must include:

- 2 x virtual processors
- 2 GB RAM
- 16 GB virtual hard disk capacity (sparse where possible)

There may be maximum configuration limits imposed by Nutanix such as maximum RAM per VM, Virtual Network Interface Controllers (NICs) per VM, and so on. For further details regarding the configuration limits imposed by Nutanix, refer to the relevant Nutanix documentation.

#### 1.1 Related Firmware Version

Published with LMOS version 7.2.48.4 LTS. This document has not required substantial changes since 7.2.48.4 LTS. However, the content is in sync with the latest LoadMaster LTS firmware.

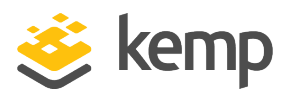

The following instructions describe how to install a VLM in a Nutanix AHV environment using Prism Central.

### 2.1 Static MAC Addresses must be Configured

If you move a VLM system to a different VM, ensure that the MAC addresses of the VMs NICs stay the same. Static Media Access Control (MAC) addresses must be configured for all NICs in VMs.

For further information on configuring static MAC addresses, refer to the relevant Nutanix AHV documentation.

### 2.2 Download the KVM VLM

The VLM is packaged in a .disk file for ease of deployment. This file can be freely downloaded from Kemp for a 30-day evaluation period. To download the VLM, follow the instructions below:

1. Go to http://www.Kemptechnologies.com/try.

#### 2. Click Download Now.

3. Log in using your Kemp ID. If you do not have one, sign up for one using the form provided.

4. In the Select your hypervisor section, select KVM/XEN.

5. Select your country from the drop-down list provided.

6. Read the End User License Agreement.

7. To proceed with the download, ensure you select the I agree to the End User License Agreement terms check box.

8. Click **Download**.

### 2.3 Extract the KVM Disk Image

The Linux disk image has been tar gzipped as a sparse file. You must unzip it as a sparse file to ensure proper operation. For example:

tar xzSf LoadMaster-VLM.7.1.34.0.12345.RELEASE.tgz:

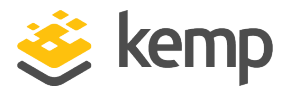

### 2.4 Add Image to Nutanix AHV Using Prism Central

You must upload the Kemp LoadMaster KVM image (.disk) into the Nutanix AHV environment. The steps in this section are being executed in Nutanix Prism Central:

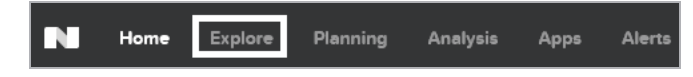

1. In the top navigation, click **Explore**.

| Entities               |    |
|------------------------|----|
| VIRTUAL INFRASTRUCTURE |    |
| VMs                    | 70 |
| Storage Containers     | 10 |
| Catalog Items          | 2  |
| Images                 | 34 |
|                        |    |

2. In the left-hand navigation, click Images.

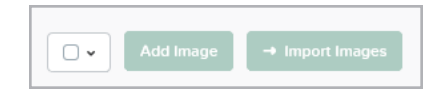

3. Click Add Image.

| Image Se<br>Imag | ource<br>le File | OURL |            |  |  |
|------------------|------------------|------|------------|--|--|
|                  |                  |      | + Add File |  |  |
|                  |                  |      |            |  |  |

4. Select Image File and click + Add File.

| Source: [LOCAL]\LoadMaster-VLEl | LEASE-Linux-KVM-XEN.disk | Remove |
|---------------------------------|--------------------------|--------|
| IMAGE NAME                      | IMAGE TYPE               |        |
| LoadMaster-VLM-7.2.42.0.1618    | Disk                     | •      |

5. Select the extracted LoadMaster KVM disk image and select **Disk** as the **IMAGE TYPE**.

2 Installing a VLM

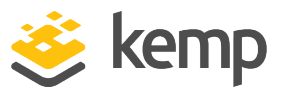

| IMAGE DESCRIPTION           KEMP LoadMaster Nutanix Image |        |
|-----------------------------------------------------------|--------|
|                                                           |        |
|                                                           |        |
|                                                           | Carrol |

6. Enter an IMAGE DESCRIPTION and click Save.

## 2.5 Deploy the Kemp LoadMaster from an Image Using Prism Central

When the image is uploaded, you can deploy a new LoadMaster from Prism Central.

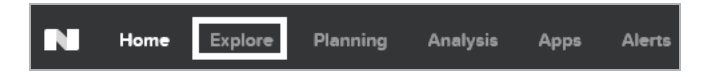

1. In the top navigation, click Explore.

| Entities               |    |
|------------------------|----|
| VIRTUAL INFRASTRUCTURE |    |
| VMs                    | 70 |
| Storage Containers     | 10 |
| Catalog Items          | 2  |
| Images                 | 34 |

2. In the left-hand navigation, click VMs.

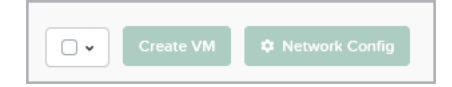

3. Click Create VM.

2 Installing a VLM

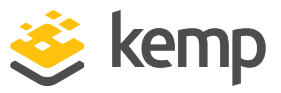

| General Configuration          |         |
|--------------------------------|---------|
| NAME                           |         |
| KEMP-VLM-01                    |         |
| DESCRIPTION                    |         |
| KEMP LoadMaster                | ×       |
| IMEZONE                        |         |
| (UTC - 04:00) America/New_York | Local 🗸 |
| Use this VM as an agent VM     |         |

- 4. Enter the following under General Configuration:
  - a) **NAME** A unique name for the LoadMaster.
  - b) **DESCRIPTION** A brief description of the LoadMaster.
  - c) **TIME ZONE** The time zone in which this is being deployed.
  - d) Clear the Use this VM as an agent VM check box.

| Compute Details          |     |
|--------------------------|-----|
| VCPU(S)                  |     |
| 2                        |     |
| NUMBER OF CORES PER VCPU |     |
| 2                        |     |
| MEMORY                   |     |
| 2                        | GiB |

- 5. Enter the following under Compute Details:
  - a) VCPU(S) At a minimum, you should allocate two VCPUs.
  - b) Number of Cores per VCPU At a minimum, you should allocate 2 cores.
  - c) Memory At a minimum, you should allocate 2 GB of memory.

You may require more resources based on the workload (or workloads) being published through the LoadMaster.

| isks           |        |         |                     | + Add New Disk |
|----------------|--------|---------|---------------------|----------------|
| BOOT<br>DEVICE | TYPE   | ADDRESS | PARAMETERS          |                |
| 0              | CD-ROM |         | EMPTY=true; BUS=ide | Z - X          |

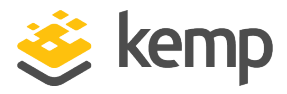

- 6. Under **Disks**, remove/delete the CD-ROM by clicking **x**.
- 7. Click + Add New Disk to add the LoadMaster disk.

| Add Disk                                                                     | 1      | ?   X |
|------------------------------------------------------------------------------|--------|-------|
| ТҮРЕ                                                                         |        |       |
| DISK                                                                         |        | ~     |
| OPERATION                                                                    |        |       |
| Clone from Image Service                                                     |        | ~     |
| BUS TYPE                                                                     |        |       |
| IDE                                                                          |        | ~     |
| IMAGE ⑦ LoadMaster-VLM.disk                                                  |        | ^     |
| SIZE (GIB)<br>Please note that changing the size of an image is not allowed. |        |       |
| 4                                                                            |        |       |
| INDEX                                                                        |        |       |
| Next Available                                                               |        | •     |
|                                                                              | Cancel | Add   |

- 8. Enter the following in the Add Disk screen:
  - a) TYPE DISK
  - b) OPERATION Clone from Image Service
  - c) **BUS TYPE IDE**
  - d) IMAGE The name of the uploaded image
  - e) INDEX = Next Available

IDE must be selected for bus type. The LoadMaster only utilizes the disk for config changes and logging, therefore there is no performance impact with this setting.

9. Click Add.

2 Installing a VLM

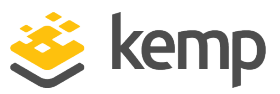

| Disks          |      |         |                     | + Add New Disk               |
|----------------|------|---------|---------------------|------------------------------|
| BOOT<br>DEVICE | ТҮРЕ | ADDRESS | PARAMETERS          |                              |
| 0              | DISK |         | SIZE=16GiB; BUS=ide | $\mathbb{Z}\times\mathbb{X}$ |

| You haven't added any | NICs yet. |
|-----------------------|-----------|
|                       |           |

10. Under Network Adapters (NIC), click Add New NIC.

| Cance |
|-------|

- 11. Select an existing VLAN NAME and click Add.
- 12. (Optional) In multi-arm configurations, you can add additional NICs.

| VM Host Affinity |                                             |
|------------------|---------------------------------------------|
|                  | You haven't pinned the VM to any hosts yet. |
|                  | Set Affinity                                |
|                  |                                             |

13. (Optional) – Click **Set Affinity** to create an affinity between the VM and multiple hosts. Nutanix recommends you select at least two hosts in an Affinity.

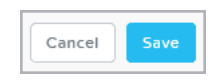

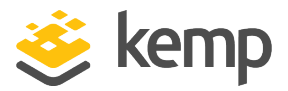

14. Click Save to complete the deployment.

#### 2.6 Start the Kemp LoadMaster

When the LoadMaster deploys, you must manually start it to complete the configuration:

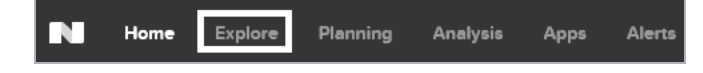

1. In the top navigation, click Explore.

| Entities               |    |
|------------------------|----|
| VIRTUAL INFRASTRUCTURE |    |
| VMs                    | 70 |
| Storage Containers     | 10 |
| Catalog Items          | 2  |
| Images                 | 34 |

2. In the left-hand navigation, click VMs.

|  | KEMP-VLM-01 | default | admin | 2 GiB - | Off | BizDev08 |
|--|-------------|---------|-------|---------|-----|----------|
|--|-------------|---------|-------|---------|-----|----------|

3. Scroll down, find the newly deployed Kemp LoadMaster, and click the block to select it.

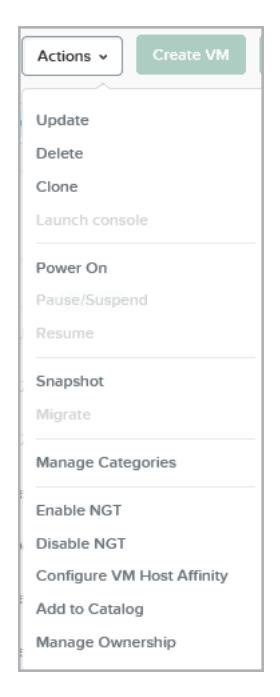

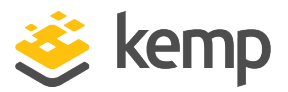

4. Click Actions and Power On.

#### 2.7 License and Configure the LoadMaster

You must now configure the LoadMaster to operate in the network configuration.

|  | KEMP-VLM-01 | BizDev08-4 | default | admin | AHV | 2 GiB | 10.16.5.29 | On On | BizDev08 |
|--|-------------|------------|---------|-------|-----|-------|------------|-------|----------|
|--|-------------|------------|---------|-------|-----|-------|------------|-------|----------|

On initial deployment, DHCPv4 and DHCPv6 both run to attempt to obtain an IP address. If the LoadMaster obtains an IP address using DHCP, take note of it because this is how you will access the LoadMaster.

If the LoadMaster does not obtain an IP address using DHCP the static IP address of **192.168.1.101** is assigned and the LoadMaster must be manually configured using the console. Refer to the **Configuring the LoadMaster Using the Console** section for instructions on how to do this.

1. In an internet browser, enter the IP address that you previously noted.

Ensure to enter **https://** before the IP address.

2. A warning may appear regarding website security certificates. Click the continue/ignore option.

3. The LoadMaster End User License Agreement screen appears. Read the license agreement and, if you are willing to accept the conditions, click **Agree** to proceed.

| Please select Lice                                                                       | nse Method to proceed:[                                             | Online Licensing <b>T</b>  |  |
|------------------------------------------------------------------------------------------|---------------------------------------------------------------------|----------------------------|--|
| Please enter your                                                                        | Kemp ID and password below to                                       | icense this LoadMaster.    |  |
|                                                                                          |                                                                     |                            |  |
| If you do not have<br>https://kemptech                                                   | a Kemp ID, please create one by<br>ologies.com/kemp-id-registration | visiting:                  |  |
| If you do not have<br><u>https://kemptech</u>                                            | a Kemp ID, please create one by<br>ologies.com/kemp-id-registration | visiting:<br>1             |  |
| If you do not have<br>https://kemptech<br>Kemp ID:                                       | a Kemp ID, please create one by<br>ologies.com/kemp-id-registratio  | visiting:<br>]             |  |
| If you do not have<br>https://kemptech<br>Kemp ID:<br>Password:                          | a Kemp ID, please create one by<br>ologies.com/kemp-id-registratio  | visiting:                  |  |
| If you do not have<br>https://kemptech<br>Kemp ID:<br>Password:<br>Order ID# (optional): | a Kemp ID, please create one by<br>ologies.com/kemp-id-registratio  | visiting:<br>1<br>ense Now |  |

4. If using the **Online Licensing** method, fill out the fields and click **License Now**.

kemp.ax

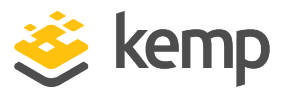

If you are starting with a trial license, there is no need to enter an **Order ID**. If you are starting with a permanent license, enter the Kemp **Order ID#** if this was provided to you.

If using the **Offline Licensing** method, select **Offline Licensing**, obtain the license text, paste it into the **License** field, and click **Apply License**.

For detailed instructions on how to register for a Kemp ID and license the LoadMaster, refer to the Licensing, Feature Description on the Kemp Documentation Page.

| Please select licens         | se type                                                          | Reload   |
|------------------------------|------------------------------------------------------------------|----------|
| License Types Trial Licenses | VLM-5000 ESP GEO with Evaluation + WAF - 1 available<br>Buy More | 0        |
|                              |                                                                  | Continue |

5. If you entered an **Order ID**, a screen appears that provides a list of available licenses for that Order ID, in addition to any licenses registered for the Kemp ID based on the LoadMaster platform type. Select the license type you want to apply to this LoadMaster.

If the license type you want is not displayed, contact your Kemp representative.

6. Click Continue.

7. The login screen appears. Enter the **bal** user name and the password.

8. In the screen informing you that the password has changed, click **Continue**. If you licensed your machine with a temporary license, you should get a warning informing you that a temporary license has been installed on your machine and for how long the license is valid.

9. The **Home** screen of the LoadMaster appears.

10. Go to **System Configuration > Network Setup** in the main menu.

11. Click the eth0 menu option in the Interfaces section.

kemp.ax

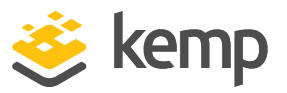

| Network Interface 0                     |                                                       |
|-----------------------------------------|-------------------------------------------------------|
| Interface Address (address[/prefix])    | Set Address                                           |
| Link Status                             | Speed: 10000Mb/s, Full Duplex Automatic    Force Link |
|                                         | MTU: 1500 Set MTU                                     |
| Additional addresses (address[/prefix]) | Add Address                                           |
| VLAN Configuration Interface Bondir     | ng                                                    |

12. In the **Network Interface 0** screen, enter the IP address of the eth0 interface (the network facing interface of the LoadMaster) in the **Interface Address** text box.

13. Click Set Address.

The **Speed** in the **Link Status** section may show as **Unknown!**. This is because it is a virtual interface and there is no maximum speed associated with it. You can see the speed (if under load) in **Statistics > Real Time Statistics** in the User Interface (UI). The speed on the UI and Application Programming Interface (API) changes depending on how much load is put through the interface.

14. Click the **eth1** menu option in the **Interfaces** section.

15. In the **Network Interface 1** screen, enter the IP address of the eth1 interface (the farmside interface of the LoadMaster) in the **Interface Address** text box.

16. Click Set Address.

This interface is optional, depending on the network configuration.

17. Click the Host & DNS Configuration menu option.

| Set Hostname |              |
|--------------|--------------|
| Hostname     | Set Hostname |

- 18. Enter the hostname into the Hostname text box.
- 19. Click Set Hostname.

2 Installing a VLM

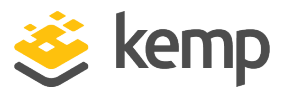

| DNS Servers                 |           |
|-----------------------------|-----------|
| DNS NameServer (IP Address) | Operation |
| 10.154.75.25                | Delete    |
| Add Nameserver              |           |
| IP Address Add              |           |
| Add Search Domain           |           |
| Domain Add                  |           |

20. Enter the IP address (or addresses) of the DNS Server (or servers) which is used to resolve names locally on the LoadMaster into the **IP Address** text box in the **Add Nameserver** section .

21. Click Add.

22. Enter the domain name that is to be prepended to requests to the DNS nameserver into the **Domain** text box.

23. Click Add.

24. Click the **System Configuration > Network Setup > Default Gateway** menu option.

| The IPv4 default gatev          | vay must be | on the 10 | ).154.0.0/16    | network |
|---------------------------------|-------------|-----------|-----------------|---------|
| IPv4 Default Gateway Address 10 | 0 154 0 1   | Set ID    | 4 Default Gatew | (2)/    |
| IFV4 Delaute Gateway Address In | 0.104.0.1   | Oet IP V  | - Delault Galew | ay      |

25. Enter the IP address of the default gateway into the IPv4 Default Gateway Address text box.

If you have an IPv6 Default Gateway, enter the value in the **IPv6 Default Gateway Address** text box.

#### 26. Click Set IPv4 Default Gateway.

The LoadMaster is now fully installed and ready to use. For further information on how to configure and implement the VLM, refer to the LoadMaster documentation which you can access here: http://kemptechnologies.com/documentation.

3 Troubleshooting

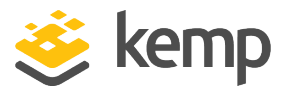

# 3 Troubleshooting

### 3.1 Configuring the LoadMaster Using the Console

If the LoadMaster does not automatically obtain an IP address using DHCP, or if you prefer to configure the LoadMaster using the console, then you can complete the following configuration steps before starting the LoadMaster:

1. Log in into the LoadMaster in the console using the following credentials:

- lb100 login: bal
- Password: 1fourall

| Network Side Interface Address                                             |
|----------------------------------------------------------------------------|
| Please input the IP address/CIDR of the NETWORK side<br>of the LoadMaster. |
| device eth0: 10.11.0.101/24                                                |
| 10.11.0.101/24_                                                            |
|                                                                            |
| < OK > <cancel></cancel>                                                   |

2. Enter the IP address of the eth0 interface (the network facing interface of the LoadMaster) in the input field in the **Network Side Interface Address** dialog box.

3. Press OK.

| Please enter the IP address of the default gateway.<br>This must be an IP address on network<br>10.0.0/8. |  |
|----------------------------------------------------------------------------------------------------|--|
| 10.11.0.1                                                                                                 |  |
|                                                                                                    |  |
| <pre></pre>                                                                                               |  |

3 Troubleshooting

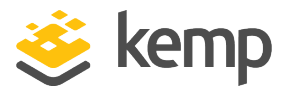

4. Enter the IP address of the default gateway in the input field of the **Default Gateway** dialog box.

5. Press OK.

6. Once these are set, a prompt appears asking to connect to the web interface at the newly configured IP address. In an internet browser, enter the IP address of the eth0 interface which was entered in a previous step.

Ensure to enter **https://** before the IP address.

7. A warning may appear regarding website security certificates. Click the continue/ignore option.

8. The LoadMaster End User License Agreement screen appears.

9. Read the license agreement and, if willing to accept the conditions, click **Agree** to proceed.

10. If the machine has shipped with a temporary license, a warning appears informing that a temporary license has been installed on the machine and for how long the license is valid.

11. Click **OK**.

12. The **Home** screen of the LoadMaster should appear.

| IP address         | 10.154.11.51 (lb100:10.154.11.50)             |
|--------------------|-----------------------------------------------|
| Serial Number      | 1050788                                       |
| Do of Time         | Tue 5 0.00-70-50 UTC 2015                     |
| Boot Time          | Tue Sep 8 09:30:58 0TC 2015                   |
| Active Since       | Tue Sep 8 09:31:13 UTC 2015                   |
| LoadMaster Version | 7.1-29-1851.20150907-1730                     |
| License            | UUID: 6987ad8c-ff52-4158-acbb-372a07faa13d    |
|                    | Activation date: Thu Aug 20 09:04:46 UTC 2015 |
|                    | Licensed until: September 20 2015             |
|                    | Support Level: Evaluation + WAF               |
|                    | Support Until: Sat Aug 20 04:00:00 UTC 2016   |
|                    | License Type: VLM-5000 ESP GEO                |
|                    | License Status: Single Temp                   |
|                    | Appliance Model: VLM-5000G+ Upgrade 🛠         |
| CPU Load           | 2% 💻                                          |
| TPS                | Total 0 (SSL 0)                               |
|                    |                                               |
| WAF Stats          | Total handled: 0 Incidents: 0                 |
| NetLoad            | Mbits/sec                                     |
| eth0               | 0.0                                           |

3 Troubleshooting

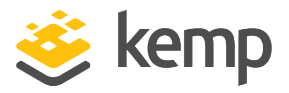

The LoadMaster is now fully installed and ready to use. For further information on how to configure and implement the VLM, refer to the LoadMaster documentation at: https://kemptechnologies.com/documentation.

### 3.2 Nutanix Cloning

If you use the cloning features in Nutanix, it is possible an IP conflict may occur. This may be caused by the DHCP address obtained, a static IP address configured on the LoadMaster, or Virtual Services that are configured on the LoadMaster before cloning. Therefore, Kemp recommends not using the Nutanix cloning feature in production environments.

#### 3.3 Factory Reset

If you perform a factory reset on the VLM, all configuration data, including the VLMs IP address is deleted. During the subsequent reboot, the VLM attempts to obtain an IP address using DHCP. If the VLM is on a different subnet to the DHCP server then an IP address is not obtained and the IP address is set to the default 192.168.1.101.

The VLM may not be accessible using this address. If this is the case then you must run through the quick setup using the console as described in the **Configuring the LoadMaster Using the Console** section.

### 3.4 Preventing agetty##: ttyS0: ioctl: Input/output Errors

The LoadMaster expects a serial port connection. However, not having a serial port connection does not cause problems, other than causing the following log message:

#### agetty##: ttyS0: ioctl: Input/output error

To prevent these errors from appearing in the logs, enable a virtual serial port on Nutanix AHV by following these steps:

- 1. Turn off the VM.
- 2. SSH into one of the Controller VMs (CVMs) in the AHV cluster.
- 3. Run the following command to add the serial port to the VM:

#### acli vm.serial\_port\_create <VMName> type=kServer index=0

Replace **<VMName>** with the name of the VM.

References

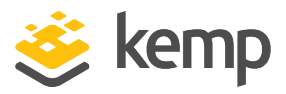

## References

Unless otherwise specified, you can find the below documents at <a href="http://kemptechnologies.com/documentation">http://kemptechnologies.com/documentation</a>.

Licensing, Feature Description

kemp.ax

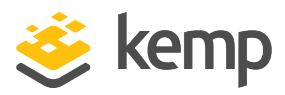

## Last Updated Date

This document was last updated on 16 March 2021.

kemp.ax